1. Open Edge Browser

Click on ... in the top right corner and select settings

2. Java Script

Click on Cookies and Site permissions

Scroll down to JavaScript and select the following

## Site permissions / JavaScript

| Allowed (recommended) |     |
|-----------------------|-----|
| Block                 | Add |
| No sites added        |     |
| Allow                 | Add |
| No sites added        |     |

3. Pop-ups

Click on Cookies and Site permissions

Scroll down to pop-ups and redirects and select the following

# Site permissions / Pop-ups and redirects

| Block (recommended) |     |
|---------------------|-----|
| Block               | Add |
| No sites added      |     |
| Allow               | Add |
| No sites added      |     |

4. PDF's

### Scroll down to PDF documents and select the following

# Site permissions / PDF documents

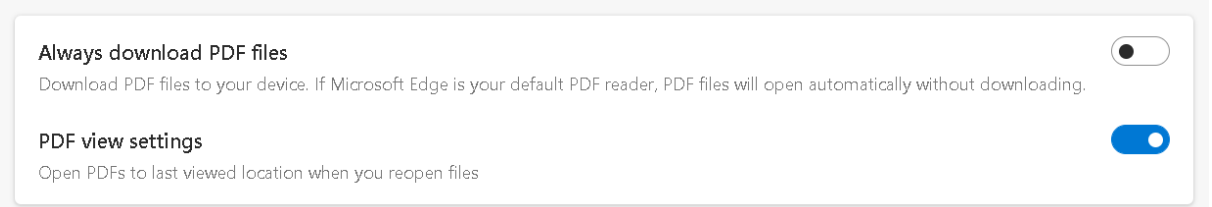

4. Click on Default Browser

### Set Default browser settings to the following

### Note: The mode pages will expire after 30 days

#### Default browser

Microsoft Edge is your default browser

### Internet Explorer compatibility

| <b>Let</b><br>Whe<br>Micr                                                                                                    | Internet Explorer open sites in Microsoft Edge ⑦<br>n browsing in Internet Explorer you can choose to automatically open sites in<br>osoft Edge | Incompatible sites          | only (Recomme       | ended) 🗸 |  |  |  |
|----------------------------------------------------------------------------------------------------|----------------------------------------------------------------------------------------------------|-----------------------------|---------------------|----------|--|--|--|
| Allow sites to be reloaded in Internet Explorer mode (IE mode) ⑦ Allow ✓<br>When browsing in Microsoft Edge, if a site requires Internet Explorer for compatibility, you can choose to reload it in Internet Explorer mode |                                                                                                    |                             |                     |          |  |  |  |
| <b>Inte</b><br>Thes<br>in In                                                                                                    | ernet Explorer mode pages<br>te pages will open in Internet Explorer mode for 30 days from the date you add the<br>ternet Explorer mode.        | page. You have 2 pages that | 'll automatically o | Add      |  |  |  |
| Page                                                                                                    | 2                                                                                                    | Date added                  | Expires             |          |  |  |  |
| GSA                                                                                                    | https://apps.ocfo.gsa.gov/                                                                                                    | 8/4/2022                    | 9/3/2022            | 创        |  |  |  |
| ß                                                                                                    | https://fedpay.gsa.gov/                                                                                                    | 8/4/2022                    | 9/3/2022            | Ŵ        |  |  |  |

5. Clear Cache

Click on Privacy, search and services

Scroll down to clear browsing data and click on Choose what to clear

Change time range to All time and check the following items

## Clear browsing data

Time range

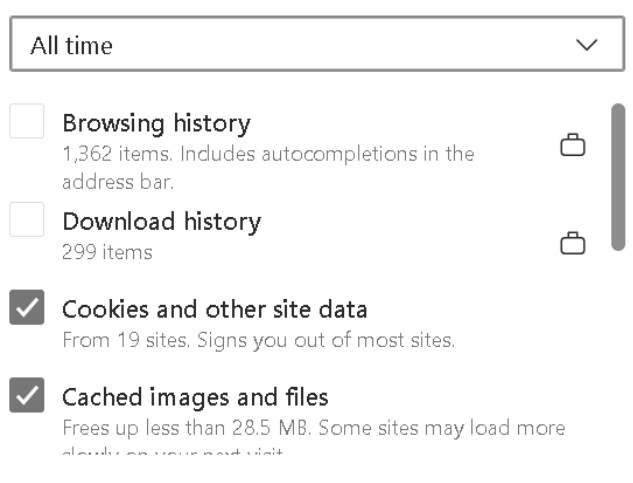

#### **Click Clear now**

Scroll down to Clear browsing data for Internet Explorer

Click Choose what to clear

Check the following items and click Delete

| Delete Browsing History                                                                                                    | × |
|----------------------------------------------------------------------------------------------------|---|
| Preserve Favorites website data<br>Keep cookies and temporary Internet files that enable your favorite<br>websites to retain preferences and display faster. |   |
| Temporary Internet files and website files<br>Copies of webpages, images, and media that are saved for faster<br>viewing.                                    |   |
| Cookies and website data<br>Files or databases stored on your computer by websites to save<br>preferences or improve website performance.                    |   |
| History                                                                                                    |   |

Close Edge Browser

6. Locate a random pdf file and double click on the file

File should open in adobe acrobat

7. Configuration is complete